## American Heritage Dictionary WordPerfect 6.0 Install Macro Instructions

This document covers information on installing the American Heritage Dictionary macro on the Pull Down menu and the Button Bar.

## Installing the Dictionary to the Pull-down Menu

- 1. To install the dictionary to your Tools/Macro menu, select Tools Macro from the menu bar.
- 2. Select Play.
- 3. Once you are in the Play Macro option, you will see a small button with a folder to the far right of the blinking cursor. Click on this button with your pointing device.
- 4. Select the file INSAHWP6.WCM from your Dictionary directory. This should be \AHDW if you did not change your directories during Setup.
- 5. Select Play.
- 6. Follow the on-screen prompts to install the dictionary.

## Installing the Dictionary to the Button Bar

Note: In WordPerfect you can have many different Button Bars. Make sure the Button Bar you want to install the macro to is displayed on your screen. You can repeat this process if you want it on more than one Button Bar.

- 1. Click anywhere on the Button Bar with your right mouse button.
- 2. Once the menu is visible, select Edit. This will bring up the Button Bar Editor.
- 3. Select Play a Macro.
- 4. After you select Play a Macro, select Add Macro, a Select Macro screen will pop up.
- 5. Click on the folder button to the far right of the cursor, a Select File screen will appear.
- 6. Select the file RUNAHD.WCM from your Dictionary directory, and click OK. Your Dictionary directory will be \AHDW if you did not change it during Setup.
- 7. At the Select Macro screen click Select.
- 8. You will then be prompted with a question "Save macro with full path?" Select Yes.
- 9. You will be returned to the Button Bar Editor. Select OK to return to WordPerfect.

If your Button Bar appearance option is on Picture and Text, you will see a WordPerfect button with "Macro" written below it. In Picture mode you will see a WordPerfect icon. In Text mode you will see a button that says "Macro." This is your new button to call up The American Heritage Dictionary.